# Transfert de Fichiers photos, widéo, son

## Installation de Filezilla, pour transférer images ou fichiers importants rapidement.

→ télécharger Filezilla en utilisant le lien ci-dessous

http://www.01net.com/telecharger/windows/Internet/ftp/fiches/17966.html

→ Installer le logiciel

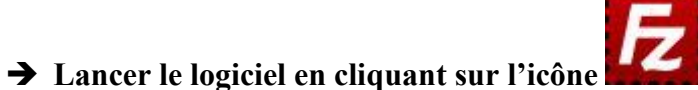

#### → Cliquer sur l'icône en haut à gauche pour déclarer le site distant

| 100 - 100 Gr                | BIN DROXK                                                                  | 17 22 00 ML    |        |               |
|-----------------------------|----------------------------------------------------------------------------|----------------|--------|---------------|
| HINGE                       | Identifiant :                                                              | Mot de passe : | Port : | Connexion rap |
|                             |                                                                            |                |        |               |
|                             |                                                                            |                |        |               |
|                             |                                                                            |                |        |               |
|                             |                                                                            |                |        |               |
|                             |                                                                            |                |        |               |
| Site local : C:\site        | s_web\sfr\                                                                 |                |        | Silte dis     |
| Site local : Cilsite        | s_web\sfr\<br>i sfr                                                        |                |        | Site dis      |
| Site local t Ci\site        | s_web\sfr\<br>sfr<br>site de test                                          |                |        | Site dis      |
| Site local : ∫.C:\site<br>⊞ | s_web(sfr)<br>sfr<br>site de test<br>sites_generaux<br>statictiques_geogle |                |        | Site dis      |

### → Cliquer sur « nouveau site »

| Gestionnaire de Sites                                                     |                                                          |
|---------------------------------------------------------------------------|----------------------------------------------------------|
| Sélectionnez une entrée T                                                 | Général Avancé Paramètres de transfert Jeu de caractères |
| Z                                                                         | International Boompiles                                  |
| Nouveau Site Nouveau Dossier<br>Avansau Faxion Recommen<br>Supplime Copie |                                                          |
| Converso                                                                  | QK Annuler                                               |

#### → remplacer « nouveau site » par un nom de site (celui que vous voulez)

| electionnez une entrée ;                    | Général Avancé Parar                                                                                                    | mètres de transfert               | Jeu de caractères |
|---------------------------------------------|----------------------------------------------------------------------------------------------------|-----------------------------------|-------------------|
| hors-circuit                                | Hôte :<br>Type de serveur :<br>Type d'authentification :<br>Identifiant :<br>Mot de passe :<br>Compte :<br>Commentaires : | FTP - File Transfer I<br>Arionyme | Port :            |
| Nouveau Site Nouveau Dossier                |                                                                                                    |                                   | 1                 |
| Nouveau Favori Renommer<br>Supprimer Copier |                                                                                                    |                                   | 4                 |

→ Cliquer sur l'onglet « général » et remplir les cases comme sur la figure ci-dessous

| ectionnez une entrée :                                                                                              |                 | Général Avancé Parar                                                                                                    | mètres de transfert   Jeu de caractères                                                                                                    |
|----------------------------------------------------------------------------------------------------|-----------------|----------------------------------------------------------------------------------------------------|----------------------------------------------------------------------------------------------------|
| Mes Sites  AFV  cpvaires  cpvaires  girouettes  Jacquot-prioux  uxe  prioux-eu  prioux-eu  sfr-jc  sfr-jc  sfr-rose |                 | Hôte :<br>Protocole :<br>Chiffrement :<br>Type d'authentification :<br>Identifiant :<br>Mot de passe :<br>Compte :<br>Commentaires : | ftp.cpvaires.fr     Port :       FTP - Protocole de Transfert de Fichiers     Image: Connexion FTP explicite sur TLS si disponible       Normale     Image: Cpvaires       •••••••••••••••••••••••••••••••••••• |
| Nouveau Site                                                                                                    | Nouveau Dossier |                                                                                                    | -                                                                                                    |
| Supprimer                                                                                                    | Dupliquer       |                                                                                                    |                                                                                                    |

Entrez le mot de passe pour « l'Hôte » concerné par cette configuration

Pour ce cas : Cpvaires2016 (respecter les minuscules/majuscules)

Filezilla est configuré vous pouvez l'utiliser.

**Consultez le fichier Fillezila-utilisation** 

Cpvaires le 28 fev 2011

Edition du 3 décembre 2013.. Modification du mot de passe Edition du 9 février 2014 ..... Modification du serveur Edition du 28 avril 2015..... modification du mot de passe Edition du 25 janvier 2016.... modification du mot de passe